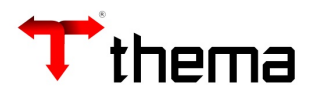

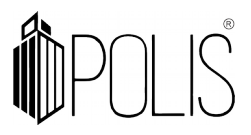

## IMPORTAÇÃO DE ARQUIVO EXTERNO – EMPENHO.TXT

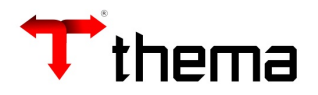

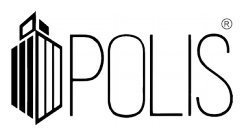

Para realizar a importação dos arquivos (exemplo: Empenho.txt)

## Importação de Dados - Integração Externa

Menu/ Contabilidade [Geração de Arquivos]

| Importação de Dados - IntegraçãoExterna 🛛 🗕 🕗 |           |              |                 |                        | ×          |  |
|-----------------------------------------------|-----------|--------------|-----------------|------------------------|------------|--|
| 🖞 Importação de Dados - Integração Externa    |           |              |                 | Criando 🗏 🚔 🎉          | 0          |  |
| Salvar Cancelar C                             | )riar     |              |                 |                        |            |  |
|                                               | _         |              |                 |                        |            |  |
| Competência                                   | Exercício | Data Arquivo | Data Importação | Arquivos<br>Integrados | Situação   |  |
| 2018/05                                       |           |              |                 |                        | Incluído 🔻 |  |
|                                               |           |              |                 |                        |            |  |

## Clicar em [Salvar]

- Informa a competência (ano/mês), situação "Incluído" e- Após "Salvar" ir no vinculado
"Arquivo – Integração Externa".

| Importação de Dados - Integração Externa     | _ 7 ×   |
|----------------------------------------------|---------|
| Importação de D ) Arquivos - Inte )          |         |
| 🛅 Arquivos - Integração Externa              | = 👌 💥 🥹 |
| Excluir Importar Integrar Limpar Competência |         |
|                                              |         |
|                                              |         |
|                                              |         |

- Clicar em [Importar]

| Importação d | le arquivo |          |  |
|--------------|------------|----------|--|
| 🛉 Adicion    | ar         |          |  |
|              |            |          |  |
|              |            |          |  |
|              | Importar   | Cancelar |  |

- Clicar em [Adicionar] você irá localizar o arquivo para importação e após "IMPORTAR"

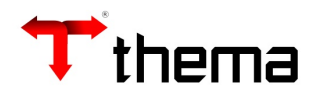

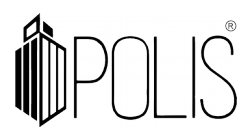

Deve ser gerados os relatórios. Exemplo:

- Relatório de inconsistências Empenho
- Log de importação

**Observação**: Se os relatórios apresentarem erros deverá ser solicitado ao setor de informática a correção dos arquivos.

Não apresentando erros deve seguir, conforme abaixo:

|                                                                           | Impo              | rtação de Dados - Integração | Externa             |                     | _ 7 ×       |
|---------------------------------------------------------------------------|-------------------|------------------------------|---------------------|---------------------|-------------|
| Importação de D ) Arquivos - Inte.                                        | )                 |                              |                     |                     |             |
| 🔲 Arquivos - Integração Externa                                           |                   |                              |                     | = 👌 💥 🥹             |             |
| Excluir Importar Integrar Limpar Competência Relatórios - 🖓 🖓 🎝 🎝 🎝 🎝 🎝 🎝 |                   |                              |                     |                     |             |
| 🛛 Arquivo —                                                               | Classe            | Usuário                      | Data Arquivo        | Data Alteração      | Integrado - |
|                                                                           |                   |                              |                     |                     |             |
| EMPENHO.TXT                                                               | OPERACOES EMPENHO | RAQUEL CORREA [1600]         | 23/05/2018 12:03:21 | 23/05/2018 12:03:21 | Não         |
|                                                                           |                   | 1 registro                   |                     |                     |             |

- Após a importação deverá clicar em [Integrar]

| Integração        |                    |   |
|-------------------|--------------------|---|
| Classe do Arquivo | TODOS              | • |
|                   | Confirmar Cancelar |   |

- Selecionar a "Classe do Arquivo" (ex.: Todos) e Confirmar

Após concluída a integração o sistema retornará na tela a quantidade de empenhos ou lançamentos incluídos.